## 問診票 WEB 入力方法

## 【注意】問診票のWEB入力は受診日の前日までにお済ませください。

入力がないままお越しの場合、当日の受付で時間がかかります。

スマートフォン、タブレットのブラウザの種類によって、ご利用に適さない場合があります。 (詳細は裏面下段をご参照ください)

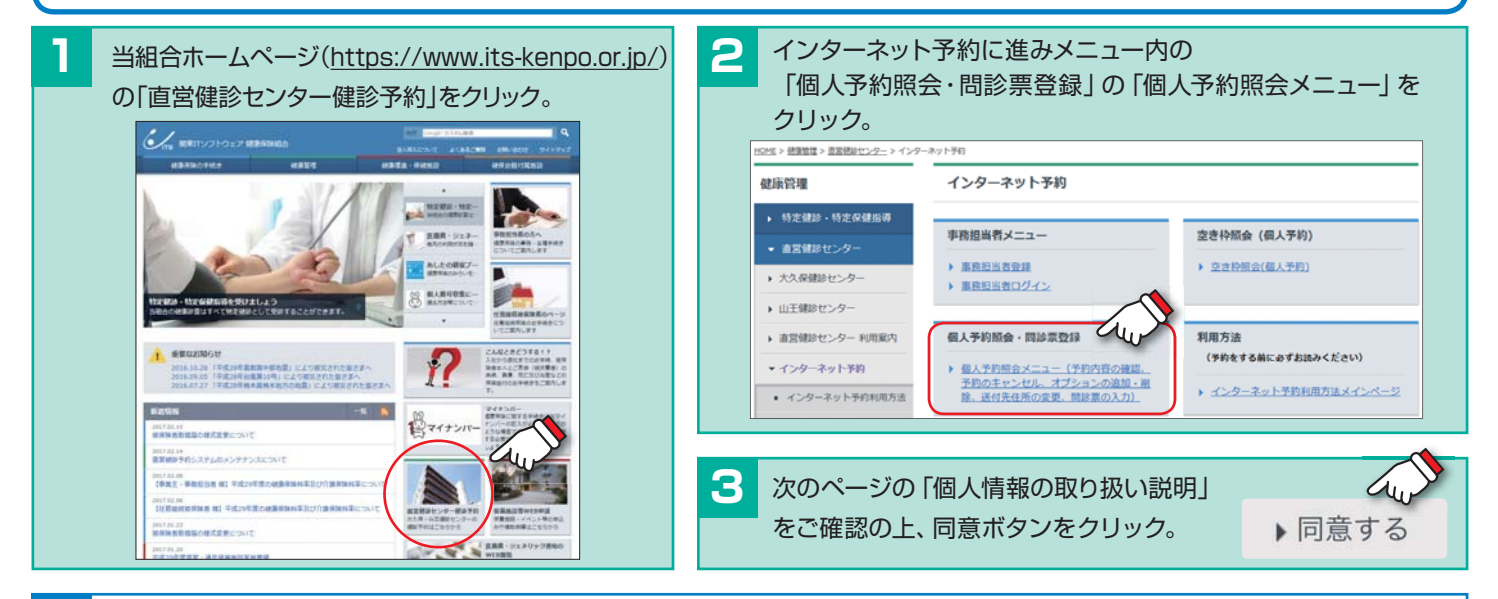

4. 予約番号、保険証の記号・番号を入力し、「個人予約照会メニューに移動」をクリック。

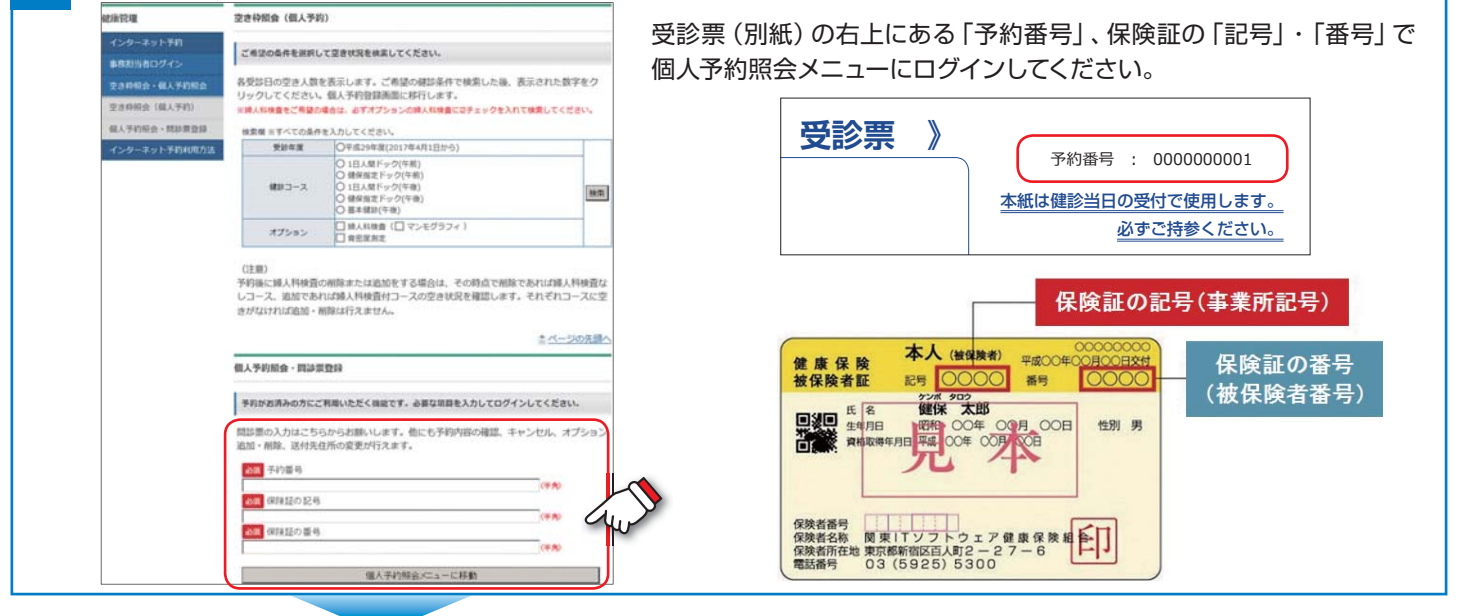

|                | INTER > MARRIED > MARRIED -                                                                                    | 107-1-                       |            |            |
|----------------|----------------------------------------------------------------------------------------------------|------------------------------|------------|------------|
| 健康管理           |                                                                                                    |                              |            |            |
| インターネット予約      | <ul> <li>個人手切では、個人で解決の手がを抱らことができます。</li> <li>・個人手切筋会メニューでは、最適洗み個人手切に対して協力が行えます。</li> <li>個人予約預会メニュー</li> </ul> |                              |            |            |
| 単統設計者ログイン      |                                                                                                    |                              |            |            |
| 交进的制度·偏人子的制度   | 20208120                                                                                                    |                              |            |            |
| 空き枠開会(個人予約)    | 713月27日入于15<br>予約量号                                                                                            | 103                          | 受診日        | 2017-02-28 |
| 個人学的開会·競鈴業登録   | 住却コース                                                                                                    | 1日人間ドック (午前)                 | 爱却想我       | 山王信却センタ    |
| #12000J=       | オプション                                                                                                    |                              |            |            |
| BO PERMIX      | 保険証の記号                                                                                                    | 3                            | 事業所名称      | センター       |
| キャンセル          | 力ナ氏名                                                                                                    | センタ ゼロイチゼロイチ                 | 保険証の書号     | 101        |
| オプション追加        | 生年月日                                                                                                    | 1960-04-01                   | 性別         | 女性         |
| 议付年位所委員        |                                                                                                    | 影使量号<br>(175)                |            |            |
| ACTIVITY AND P | 进行先往所                                                                                                    |                              |            |            |
| 同印票盈禄          |                                                                                                    | 法状况实施                        |            |            |
| インターネット予約利用方法  | N予約時に会社(場合)                                                                                                    | 21日本の日本(1995年1月1日) を単沢した場合はあ | 新の組合登録住所での | 送付となります。   |
| -              |                                                                                                    |                              |            |            |

## 入力の前に確認!!

- ・受診日、受診コース、受診施設を必ずご確認ください。
- ・予約内容の確認が終わりましたら、「問診票登録」を クリックし、問診票の入力画面におすすみください。
- ・画面に表示される設問は、ご予約された健診コースや 年齢、オプション検査により異なります。

問診票の入力については裏面をご覧ください

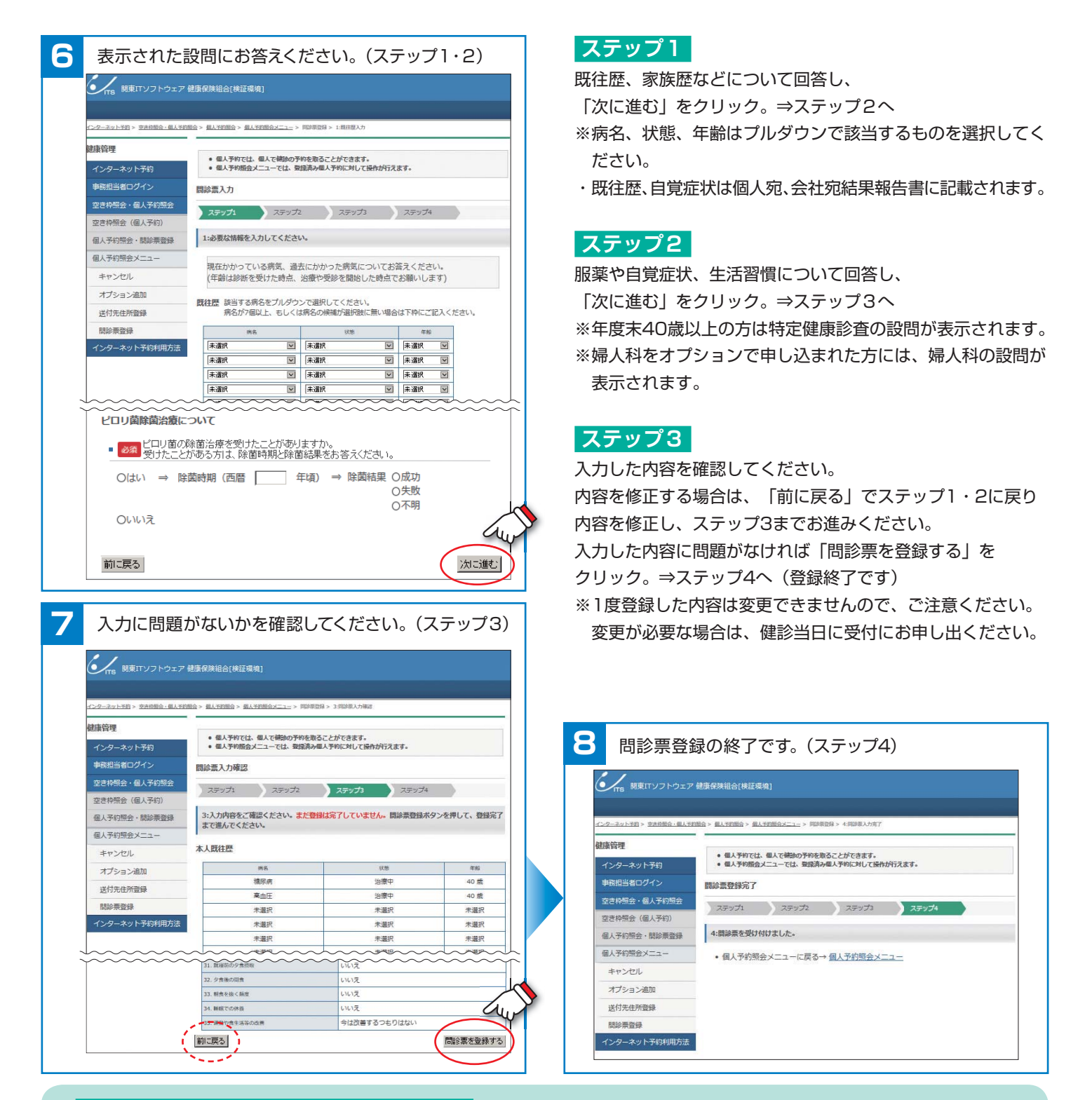

## !予約のキャンセル・取り直しを行うと…

すでに問診票の登録が済んでいた場合、登録された問診票内容はリセットされます。改めて受診票を送付しま すので、お手数ですが新たな予約番号で再度問診票の登録をお願いします。キャンセルした予約や問診票の登 録内容を元に戻すことはできませんので、ご注意ください。

◆インターネット予約利用方法・利用推奨環境についてはこちらをご覧ください。

 https://www.its-kenpo.or.jp/kanri/chokuei/yoyaku/guide\_index.html
 HOME>健康管理>直営健診センター>インターネット予約>インターネット予約利用方法

 ◆予約システムの操作方法についてのお問い合わせ先

 直営健診センター予約サポートデスク 03-5925-5355
 病名の選択等、問診票の内容についてのお問い合わせ先(予約された健診センターにお問い合わせください)

 大久保健診センター 03-5925-5320
 山王健診センター 03-5570-1871